# einuosiepels

## Bibliothek Suche im Online-Katalog

#### Unser Online-Katalog ist erreichbar über: https://www.staedelschule.de/de/study/facilities/bibliothek

- Wähle **Frankfurt/Main, Städelschule** um die Suche auf den Medienbestand der Städelschule einzuschränken.
- Suche nach Stichwort, Titel, Person, ...: hier am Beispiel einer Suche nach dem Stichwort **aesthetics**.
- Eine weitere Einschränkung der Suche nach Materialart wie Buch, Zeitschrift, Online-Ressource ist möglich.

| 20                                     | Einfache Suche   Suchergebnis   Erweiterte Suche                                             | Zwischenablage   Hilfe                                                   |                                      | © 2020 OCLC            |
|----------------------------------------|----------------------------------------------------------------------------------------------|--------------------------------------------------------------------------|--------------------------------------|------------------------|
| FRANKFURTER<br>MUSEUMS<br>BIBLIOTHEKEN |                                                                                              |                                                                          |                                      |                        |
| Recherche<br>beenden                   | = Suchfilter                                                                                 |                                                                          |                                      |                        |
| Recherche im<br>SWB                    | Suchen Füllen Sie das Formular aus, stellen S<br>auf die Schaltfläche <b>Suchen</b> .        | Sie ggf. weitere Optionen ein u                                          | und starten die Su                   | che mit einem Klick    |
|                                        | Suche über alles [ALL]                                                                       | ? (besthetics)                                                           | R                                    | und ~                  |
|                                        | Titel (Stichwort) [TIT]                                                                      | 2                                                                        | R                                    | und ~                  |
|                                        | Schlagwort GND (Stichwortsuche)[SW]                                                          | 8                                                                        | R                                    | und ~                  |
|                                        | Person (Stichwort) [PST]                                                                     | ?                                                                        | R                                    |                        |
|                                        | Erscheinungsjahr                                                                             | 2.B.: 194                                                                | 8-1980 oder 1976- od                 | er 1955                |
|                                        | Publikationen nach Art und Inhalt                                                            | Alle Publikationen      ·                                                |                                      |                        |
|                                        | Sprache                                                                                      | ? Alle Sprachen                                                          | ~                                    |                        |
|                                        | sortiert nach                                                                                | Relevanz ~                                                               |                                      |                        |
|                                        | Unscharfe Such                                                                               | 2 []                                                                     |                                      |                        |
|                                        |                                                                                              | Suchen Eingabe lösch                                                     | nen                                  |                        |
|                                        | Bibliothek alle keine                                                                        |                                                                          |                                      |                        |
|                                        | 🕮 🗌 Frankfurt/Main, Archäologisches Museum [F 225] 🕮                                         | Frankfurt/Main, Archiv Frau und M                                        | Ausik [Ks 15]                        |                        |
|                                        | Frankfurt/Main, Dt. Architekturmuseum [F 219]                                                | Frankfurt/Main, Dt. Filminstitut [V                                      | Wi 17]                               |                        |
|                                        | Frankfurt/Main, DZ BANK Kunstsammlung [2526]     Frankfurt/Main, Historisches Museum [F 207] | Frankfurt/Main, Frankfurter Goeth<br>Frankfurt/Main, Institut für Stadto | ne-Haus [F 25]<br>geschichte [F 186] |                        |
|                                        | Frankfurt/Main, Jüdisches Museum [1979]                                                      | Frankfurt/Main, Museum der Welt                                          | kulturen [1971]                      |                        |
|                                        | Frankfurt/Main, Museum Angewandte Kunst [F 146]                                              | Frankfurt/Main, Museum für Komi                                          | munikation [1978]                    |                        |
|                                        | Frankfurt/Main, Museum für Moderne Kunst [1975]                                              | Frankfurt/Main, Rat für Formgebu Offenbach Hochschule f Gestaltu         | ing [Ds 108]                         |                        |
|                                        | Offenbach, Klingspor-Museum [Of 2]                                                           |                                                                          | ing [2275]                           |                        |
|                                        | Materialart alle keine                                                                       |                                                                          |                                      |                        |
|                                        | 🥏 🗹 Bücher, Karten, Noten 🛛 🔛 Zeitschrift                                                    | en/Serien (mit Online-Zeitschr.)                                         | 🗎 🗹 Aufsätze (au                     | ich online verfügbare) |
|                                        | Tonträger, Filme, Videos, etc.                                                               | ssourcen (ohne online verfügbare<br>en und Aufsätze)                     | 🔚 🖂 Datenträger                      | 57 18                  |
|                                        | Mikroformen 🟦 🗹 Spiele, Sk                                                                   | ulpturen, etc.                                                           | 🕱 🗹 Handschrifte                     | n                      |

#### 2.

- Die Suche ergibt 580 Treffer, darunter Bücher, Zeitschriften, E-Books,...
  - Über die rechte Seitenleiste können die Treffer eingeschränkt werden, z.B. nach der Sprache der Publikation.
  - Die Treffer können sortiert werden, z.B. nach dem Erscheinungsjahr.

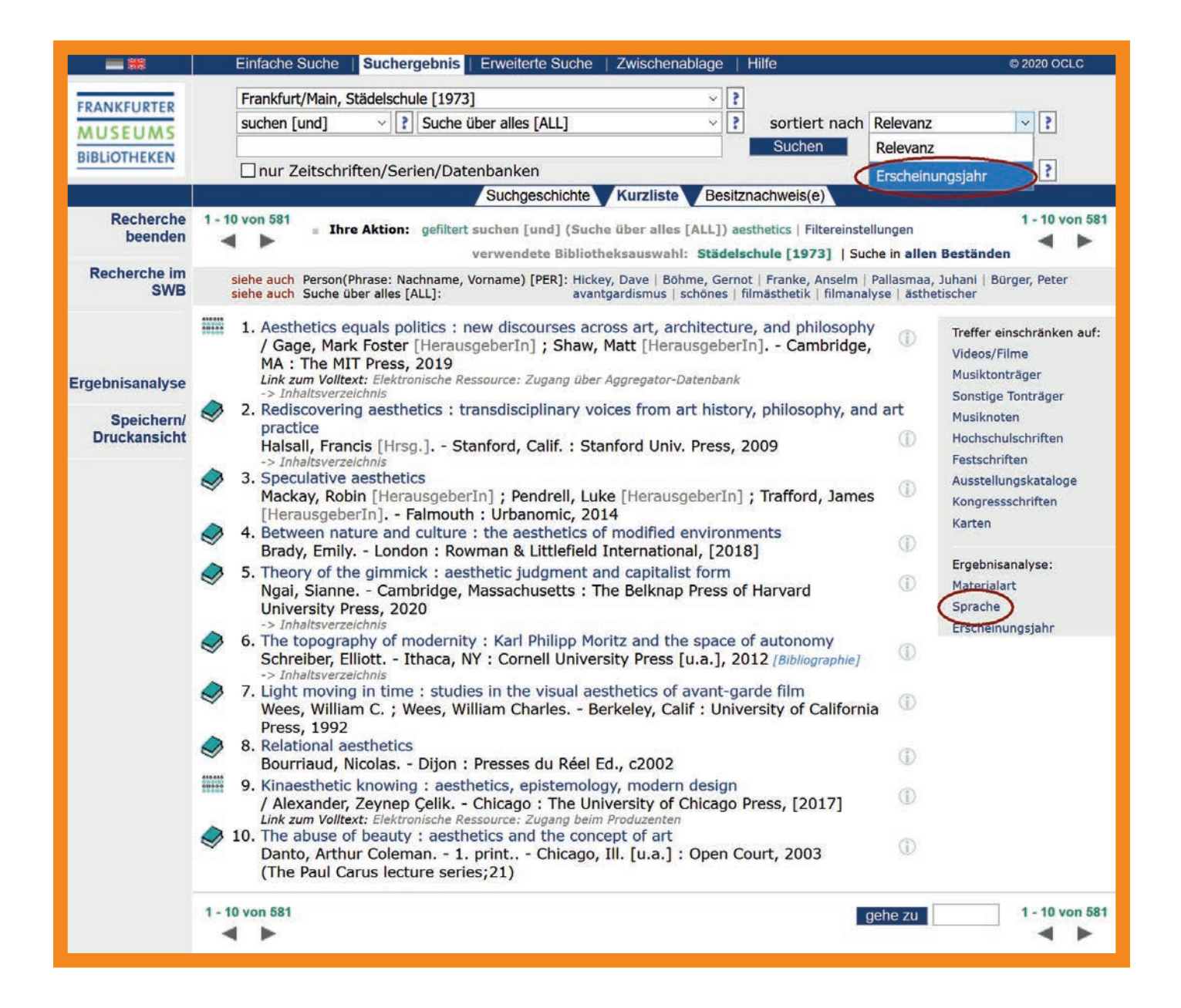

3 Wähle den gewünschten Titel und notiere die Signatur, um das Buch im Regal der Bibliothek zu finden.

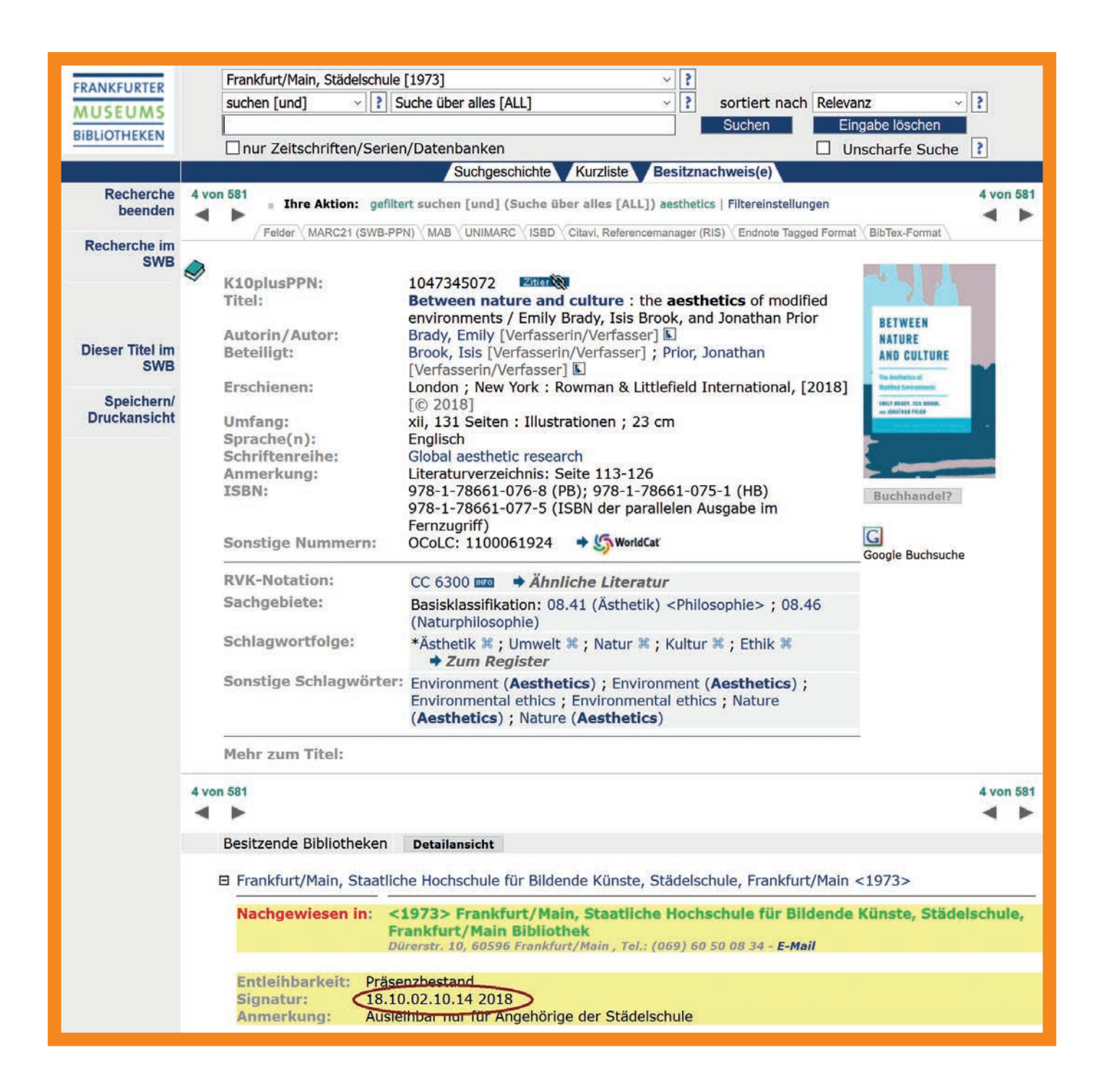

 Der Zugriff auf ein E-Book erfolgt über einen Link, der direkt zur Datenbank unseres Anbieters weiterleitet.

| SWB<br>Dieser Titel im<br>SWB<br>Speichern/<br>Druckansicht | K10plusPPN:<br>SWB-ID:<br>Titel:<br>Autorin/Autor:<br>Erschienen:<br>Umfang:<br>Sprache(n):<br>Bibliogr. Zusammenhang<br>ISBN:<br>Sonstige Nummern:<br>Link zum Volltext:                                                                                                    | 1656112515       ■         505091801       ■         Kinaesthetic knowing : aesthetics, epistemology, modern design / Zeynep Çelik Alexander.       Alexander, Zeynep Çelik [Verfasserin/Verfasser] ⑤         Chicago ; London : The University of Chicago Press, [2017]       [©         [© 2017]       1 Online-Ressource (311 Seiten)         Englisch       ■         Erscheint auch als: Kinaesthetic knowing / Alexander, Zeynep Çelik [GNDNR:1168953359] (Druck-Ausgabe)         978-0-226-48534-8 (e-book)         978-0-226-48520-1 (ISBN der Printausgabe)         OCoLC: 1039168612 (aus SWB)         Elektronische Ressource: Zugang beim Produzenten                                                                                                    | Kinestheit<br>Kowing:<br>Buchhandel? |  |  |
|-------------------------------------------------------------|----------------------------------------------------------------------------------------------------|----------------------------------------------------------------------------------------------------|--------------------------------------|--|--|
|                                                             | Link zum Volltext:<br>RVK-Notation:<br>Sachgebiete:<br>Schlagwortfolge:<br>Sonstige Schlagwörter:<br>Inhaltliche<br>Zusammenfassung:                                                                                                    | Digital Object Identifier (DOI): 10.7208/chicago/<br>9780226485348.001.0001<br>LH 61100 A Ahnliche Literatur<br>Basisklassifikation: 20.05 (Kunst in Beziehung zu anderen<br>Wissenschaftsgebieten) ; 77.50 (Psychophysiologie)<br>*Europa % ; Kinästhesie % ; Erkenntnistheorie % ; Moderne<br>% ; Kunst % ; Einfluss % <i>Zum Register</i><br>Aesthetics, German / 19th century ; Aesthetics, German /<br>20th century ; Aesthetics / Physiological aspects ;<br>Aesthetics / Psychological aspects ; Knowledge, Theory of ;<br>Psychophysics ; Psychology and art / Germany ; Art / Study<br>and teaching / Germany ; Design / Philosophy ; Electronic<br>books<br>Introduction: a peculiar experiment Kinaesthetic knowing:<br>the nineteenth-century biography of another kind of<br>knowledge Looking: Wölfflin's comparative vision<br>Affecting: Endell's mathematics of living feeling Drawing:<br>the Debschitz school and formalism's subject Designing:<br>discipline and introspection at the Bauhaus Epilogue. | Zum Volitext                         |  |  |
|                                                             | 9 von 581       9 von 581         ■ Frankfurt/Main, Staatliche Hochschule für Bildende Künste, Städelschule, Frankfurt/Main <1973>         □ Frankfurt/Main, Staatliche Hochschule für Bildende Künste, Städelschule, Frankfurt/Main <1973>         Nachgewiesen in:       <1973> Frankfurt/Main, Staatliche Hochschule für Bildende Künste, Städelschule, Frankfurt/Main Staatliche Hochschule für Bildende Künste, Städelschule, Frankfurt/Main Bibliothek         Dürerstr. 10, 60596 Frankfurt/Main, Tel.: (069) 60 50 08 34 - E-Mail         Signatur:       Online-Recource         Elektron. Referent       https://ebookcentral.proquest.com/lib/steedelschule/detail.action?docID=4920771         Volltextzugriff nur für Angehörige der Städelschule - full text access only for members of Städelschule |                                                                                                    |                                      |  |  |

#### 5.

- Die Voraussetzungen für den Zugriff auf E-Books:
  - Ein Nutzerkonto in der Bibliothek der Städelschule.
  - Anmeldung bei ProQuest Ebook Central: Beantrage mit einer Email-Adresse und einem Passwort ein neues Konto. Das Konto muss nun von der Bibliothek der Städelschule genehmigt werden.

Für weitere Hilfe bei der Beantragung des Kontos oder der Nutzung der Plattform, wende Dich an die Bibliothek oder benutze die Hilfeseite von ProQuest Ebook Central.

| ProQuest<br>Ebook Central™ |                                                                                                    |                                                                                                    |                                                                                                    |                                           | Suchen Bücherregal | Einstellungen - 💡 Anmelden |
|----------------------------|----------------------------------------------------------------------------------------------------|----------------------------------------------------------------------------------------------------|----------------------------------------------------------------------------------------------------|-------------------------------------------|--------------------|----------------------------|
| Anmelden                   |                                                                                                    | 1.5_                                                                                                    |                                                                                                    |                                           |                    | elurioslebäts -            |
|                            | Bitte melden Sie sich<br>Eboo                                                                                              | hier an, um die renom<br>k Central nutzen zu kö                                                                                                    | mierten E-Books der<br>nnen                                                                                                    | Anmelden                                  |                    |                            |
|                            |                                                                                                    |                                                                                                    | ×                                                                                                    | Passwort                                  | =)                 |                            |
|                            | Vertrauenswürdige Inhalte<br>Lesen Sie wissenschaftliche<br>ErBooks weitbekannter Verlage zu<br>den verschiedensten Themen | Unterwegs<br>Suchen Sie auf Ihrem Notebook,<br>Tablet oder Smartphone nach<br>E-Books und laden Sie sie herunter,<br>um sie im Offline-Modus zu lesen | Speichern und weiterleiten<br>Erstellen Sie Markseungen, Notzen<br>und Leezeichen für später und<br>Leezeichen für später und<br>Heiten Sie Ihre<br>Rechercheergebnisse an andere<br>weiter | Benutzernamen<br>oder Passwort vergessen? | Anmelden           |                            |
|                            | Neu bei Ebook Central?<br>Besntragen Sie Ihr kostenloses Konto.                                                            |                                                                                                    | Neues Konto                                                                                                    | )                                         |                    |                            |

### 6.

- Du möchtest einen Überblick über alle von der Bibliothek der Städelschule lizenzierten E-Books haben?
  - Limitiere die Suche auf Städelschule und Suche über alles: imd:online-ressource

| <b>3</b> 8                             | Einfache Suche   Suchergebnis   Erweiterte Suche   Zwischenablage   Hilfe © 2020 OCLC                                                                                                    |  |  |  |  |
|----------------------------------------|----------------------------------------------------------------------------------------------------|--|--|--|--|
| FRANKFURTER<br>MUSEUMS<br>BIBLIOTHEKEN | Frankfurt/Main, Städelschule [1973]       ?         suchen [und]       ?         imd:online-ressource       Suchen         nur Zeitschriften/Serien/Datenbanken       Unscharfe Suche                                                                                                    |  |  |  |  |
| Recherche<br>beenden                   | Willkommen im Katalog der Frankfurter Museumsbibliotheken                                                                                                    |  |  |  |  |
| Recherche im<br>SWB                    | Bitte geben Sie Ihre Suchbegriffe im Suchfeld oben ein und starten die Suche mit einem Klick auf <b>Suchen</b> .<br>Weitere <b>Suchoptionen</b> finden Sie unter <b>"Erweiterte Suche"</b> , wo Sie Ihre Suche auch auf unterschiedliche<br>Materialien einschränken können.                                                                                            |  |  |  |  |
|                                        | Hinweis:<br>Diese Datenbank wird in Unicode (UTF8) präsentiert.<br>Eventuell in diesem Zusammenhang auftretende Zeichenkodierungsprobleme können an lokal fehlenden Schriftarten (Fonts) im Betriebssystem<br>Ihres Rechners liegen.<br>Die folgenden Links schaffen möglicherweise Abhilfe: Setting up your browser for Unicode support (abes) Wikipedia:UTF8-Probleme |  |  |  |  |

Hochschule für Bildende Künste – Städelschule **Bibliothek** Dürerstraße 10, 60596 Frankfurt am Main, t +49 (0) 69 60 50 08-34, f +49 (0) 69 60 50 08-66 bibliothek@staedelschule.de